Frozen Material Management System

«Selen Freezer v.1.02»

**User's Manual** 

Selen Systems GmbH, Mannheim 2008

# **Table of Contents**

| General information             |
|---------------------------------|
| About this manual4              |
| 1. Launching Selen Freezer5     |
| 2. Using Selen Freezer          |
| 2.1. The application workspace5 |
| 2.1.1. Control panel6           |
| 2.1.1.1. Settings7              |
| 2.1.1.2. Users                  |
| 2.1.1.3. Material types15       |
| 2.1.1.4. Reports17              |
| 2.1.1.5. Labels24               |
| 2.1.1.6. Search26               |
| 2.1.1.7. Lists                  |
| 2.1.1.8. Change user            |
| 2.1.1.9. Exit                   |
| 2.2. List of storage units      |
| 2.3. Freezer                    |
| 2.4. Section43                  |
| 2.5. Box                        |
| 2.6. Sample53                   |
| 2.7. User                       |
| Appendix                        |

# **General information**

The program is designed to manage database of deep frozen material stored in freezers of liquid nitrogen tanks. It contains a server module (further "database") that contains the database itself and a client module (further "client") that is used to access the database.

The program works under OS Windows, and uses MS SQL database.

Several clients can access one database simultaneously (number of users depends on the license).

The database can be used within local area network, or locally.

With this system you can:

- Create and manage storage units of any configuration;
- Create and manage samples in the database;
- Create and manage material types;
- Easily navigate and search for samples;
- Use 3 types of users, organized in groups;
- Control storage period of materials;
- Control users' employment duration;
- Print reports;
- Print labels.

# About this manual

Terms used throughout the manual

Operator – Administrator, Group leader or User.

Storage unit – Freezer or Liquid Nitrogen Tank

Section – place within the storage unit where you can place Rack, Drawer or Canister

Section element - Rack, Drawer, Shelf or Canister

Text labelling in the manual

## Note

This way of labelling indicates an important note

### **User Privileges**

This way of labelling indicates information related to operator privileges

# Attention!

This way of labelling indicates critical comment

# 1. Launching Selen Freezer

To launch Selen Freezer, double click its icon in the program group or folder in which you installed the software. When the program is launched, authorization dialog box will appear (Fig.1).

| Enter    |         |
|----------|---------|
| Username | Admin 🔻 |
| Password |         |
| ОК       | Cancel  |

Fig.1 User authorization dialog box

It is necessary to fill following fields in this dialog box.

- User name. This field contains a drop down list of user names. Press arrow on the right side to display the list of users and choose the desired one.
- **Password.** In this field you should type the password of the user chosen in the first field.

After filling these two fields press **OK** button. If the password is correct, the **Application Workspace** window will open (Fig.3 <u>2.1. Main program window</u>). If the password is incorrect, the message about the wrong password will appear (Fig. 2).

| Wrong pass | word |
|------------|------|
|            | ОК   |

Fig.2. Wrong password dialog box

### Note

If for any reason you do not want to launch Selen Freezer, press Cancel button in the authorization dialog box (Fig.1).

# 2. Using Selen Freezer

# 2.1. The application workspace

The application workspace contains information about all organization levels of the database.

Almost all actions are performed in the application workspace (Fig.3). It includes:

- 1. Control panel
- 2. List of storage units
- 3. Freezer structure display
- 4. Section element structure display
- 5. Box display
- 6. Sample information
- 7. User information

| ettings      | User     | rs    |           | Mate                                  | erial ty | pes |              | Rep        | orts       | Labels       | Search        | Lists                          | Change user | ] [E                  |
|--------------|----------|-------|-----------|---------------------------------------|----------|-----|--------------|------------|------------|--------------|---------------|--------------------------------|-------------|-----------------------|
| P            | <b>3</b> | npera | l<br>ture | Free                                  | zer      | -80 |              |            |            |              |               | <b>7</b> User nam<br>Access ri | ne<br>ghts  | Admin<br>Administrato |
| zer -80 main | 5        |       | כ         |                                       |          | þ   |              | 5          | 4          | Section type | Rack          | Position                       |             | 1:1                   |
| reezer -20   | C        |       | 2         | ));                                   | )        | 2   |              | 5          |            |              |               |                                |             |                       |
| 1            | D        |       | 2         | )                                     |          | 2   |              | 5          |            |              |               |                                |             |                       |
| eezer -80    |          |       |           |                                       |          |     |              |            |            |              |               |                                |             |                       |
| N2 Tank      | 5        | Ow    | ner       | or                                    |          | 0   | Joh<br>02 mi | in<br>ived |            | 6            | Sample posi   | tion 1:1                       |             | l lear 1              |
|              |          | Don   | ition     | C1                                    |          | 0   | 1.1          | ikeu       |            |              | Material tyr  | ne                             |             | RNA                   |
|              |          | FUS   |           | 1                                     |          | 2   |              | -          |            |              | Sample nar    | me                             | RNA         | T-cells #241          |
| N2 Tank 2    |          |       |           | _                                     | -        | -   | -            |            |            |              | Concentrati   | ion                            | 0,5         | mkg/mkl               |
|              | 0        | U     | $\cup$    | U                                     | U        | C   | O            | U          | $\bigcirc$ |              | Deposition of | late                           | 16          | 6.07.2008             |
|              | 0        | 0     | O         | 0                                     | 0        | 0   |              |            |            |              | Expiry dat    | te                             | 16          | 5.07.2013             |
|              | 1        | /     | 1         | 1                                     |          |     |              |            |            |              | Origin        |                                | (           | Own lab               |
|              | V        | Y     | Y         | Y                                     | V        | V   | V            | Y          | V          |              | Comment       | s                              |             |                       |
|              |          |       | -         |                                       |          | -   |              |            | -          |              | Nutrition med | dium                           |             |                       |
|              | 10       | 10    | 10        | 10                                    | 10       | 10  | 10           | 10         | 10         |              | Antibiotic    | :                              |             |                       |
|              |          | 1     |           | 1                                     | 1        | ø   | 1            |            |            |              | Source organ  | nism                           |             | Human                 |
|              |          |       |           | Î                                     |          |     |              |            |            |              | Vector        |                                |             |                       |
|              |          |       |           | · · · · · · · · · · · · · · · · · · · |          | 1   |              |            |            |              |               |                                |             |                       |

Figure 3. The Application Workspace

# 2.1.1. Control panel

The control panel (Fig.4) contains program functions and options buttons.

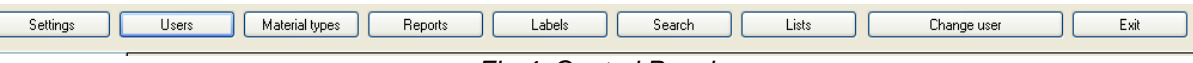

Fig.4. Control Panel

The short description of each of these buttons:

- 1. Settings define parameters of the program.
- 2. Users manage operators.
- 3. Material types -- manage material types

- 4. Reports generate reports
- 5. Labels generate labels.
- 6. **Search** search for samples.
- 7. Lists manage standard lists.
- 8. Change user change user without leaving the program.
- 9. **Exit**

Below you will find detailed description of each button functions.

# 2.1.1.1. Settings

To define program setting press Settings button. The Setting dialog will open (Fig.5).

## **User privileges**

Only Administrators have access to this window. Users and Group leaders do not have access to program settings and do not have Settings button in the program interface.

| ettings                  |                            | T-MARKED - |        |
|--------------------------|----------------------------|------------|--------|
| Server name              |                            |            |        |
| localhost                |                            |            |        |
| Language                 |                            |            |        |
| C:\Program Files\Selen s | /stems\Freezer\frezeer-eng | ini        | Change |
| Labelling system         | 1:1                        | •          |        |
| Global message           | 🗐 ON                       |            |        |
| Log                      |                            |            | Close  |

Fig.5. Settings dialog box

Following parameters can be changed in **Settings** dialog box.

- In the **Server name** text box enter the name of the server where the database is installed (if you use the program locally you can enter **localhost**)
- In the Language text box the path to the text settings of the client is displayed. You may change the language of the interface. To do so this press Change button, located next to this text box. The dialog box Open will appear (Fig.6). You may choose the language file from listed \*.ini files. At the moment you may choose between Russian (freezer-rus.ini) and English (freezer-eng.ini) languages. Choose desired file and press Open button. Press Close button to close Settings dialog box and close application. New language settings will be active after the next launch of the application.

### Note

If you do not want to change the language of the program interface, click Cancel button in the «Open» dialog box.

| offnen                                                                                                    | e 🕨 Selen systems 🕨 Fr                | reezer                                                   | ✓ 49 Suchen                                                 |                        |
|----------------------------------------------------------------------------------------------------|---------------------------------------|----------------------------------------------------------|-------------------------------------------------------------|------------------------|
| 🌗 Organisieren 👻 🏢 Ans                                                                                                    | ichten 👻 📑 Neuer O                    | rdner                                                    |                                                             | (                      |
| Linkfavoriten                                                                                                    | Name                                  | Änderungsdatum                                           | Тур                                                         | Größe                  |
| <ul> <li>Dokumente</li> <li>Zuletzt besuchte Orte</li> <li>Desktop</li> <li>Computer</li> <li>Bilder</li> <li>Musik</li> <li>Zuletzt geändert</li> <li>Suchvorgänge</li> <li>Öffentlich</li> </ul> | frezeer-eng<br>frezeer-rus<br>setting | 23.04.2008 15:04<br>23.04.2008 15:04<br>26.03.2008 09:30 | Konfigurationsein<br>Konfigurationsein<br>Konfigurationsein | 12 KB<br>12 KB<br>1 KB |
| Ordner                                                                                                    | C:\Program Files\Selen sys            | tems\Freezer\frezeer-eng                                 | • (*.ini)                                                   | •                      |

Fig.6. Dialog box «Open»

- To change numbering system use **Labelling system** option. At the moment 4 global numbering systems are available: 1:1, 1:A, A:1, A:A. Use drop-down menu to select desired numbering system.
- In the Settings dialog box you can activate and define a message that will be displayed after the application launch. To do so check the box ON next to the Global message setting. This will activate the text field below. Use this filed to enter the message important for all users of the database. For example, if you enter «Dear users, LN2 Tank will be replaced by LN2 Tank 2 in 3 weeks. Please transfer your material!», every user will get this message (Fig. 7) after launching the application.

| ttention/Warning                                               | X                                    |
|----------------------------------------------------------------|--------------------------------------|
| Dear users, LN2 Tank will be replaced by LN2<br>your material! | ? Tank 2 in 3 weeks. Please transfer |
|                                                                | ОК                                   |

Fig.7. Message box displaying the global message

• Pressing Log button of the Settings dialog box will open Event Log window that contains information about the activities of the users during past 30 days (Fig.8).

| Date/Time        | User  | Action      | Object         | Object ID | - |
|------------------|-------|-------------|----------------|-----------|---|
| 15.07.2008 17:52 | Admin | Log in      | 0              | 0         | Ξ |
| 15.07.2008 17:52 | Admin | Add         | User           | 1         |   |
| 15.07.2008 17:52 | Admin | Log out     | 0              | 0         |   |
| 16.07.2008 08:27 | Admin | Log in      | 0              | 0         |   |
| 16.07.2008 08:27 | Admin | Add         | Freezer / tank | 1         |   |
| 16.07.2008 08:28 | Admin | Add         | Freezer / tank | 2         |   |
| 16.07.2008 08:29 | Admin | Add         | Freezer / tank | 3         |   |
| 16.07.2008 08:30 | Admin | Add         | Freezer / tank | 4         |   |
| 16.07.2008 08:34 | Admin | Change      | User           | 1         |   |
| 16.07.2008 08:34 | Admin | Add         | User           | 1         |   |
| 16.07.2008 08:35 | Admin | Add         | User           | 1         |   |
| 16.07.2008 08:35 | Admin | 20          | 0              | 0         |   |
| 16.07.2008 08:35 | Alex  | User change | 0              | 0         |   |
| 16.07.2008 08:35 | Alex  | Add         | User           | 2         |   |
| 16.07.2008 08:36 | Alex  | Add         | User           | 2         |   |
| 16.07.2008 08:36 | Alex  | 20          | 0              | 0         |   |
| 16.07.2008 08:36 | John  | User change | 0              | 0         |   |
| 16.07.2008 08:36 | John  | Change      | User           | 3         |   |

Fig.8. Window «Event Log»

• To close Settings dialog box press Close button.

# 2.1.1.2. Users

Operators of the Selen system Freezer database are organized in groups and may have one out of following access privileges: **Administrator**, **Group leader** and **User**. The basic difference between user types is the right to modify samples in the database. **Administrator** can modify any sample, **Group leader** can modify any sample that belongs to a user of his/her group, and **User** can modify only his/her own samples. Other differences in privileges are described throughout this manual.

Pressing **Users** button will open a dialog box in which you can manage the list of operators (Fig.9).

| Users          |                | X            |
|----------------|----------------|--------------|
| Users<br>Admin | Access type    | Group leader |
| Alex<br>User 1 | Name           | Alex         |
| User 2<br>John | Code           | 001          |
| User 3         | Position       | Group leader |
| Mary           | Contract start | 15.07.2008   |
| User 6         | Expiry date    | 14.06.2034   |
|                | Group leader   | Admin        |
|                | Box color      |              |
|                | Add Ch         | ange Remove  |
| Sort by groups |                | Close        |

Fig.9. Dialog window Users

Left field contains the list of all operators registered and can be used to select a user. Names of Administrators are written in red, Group leaders – blue and Users – black. Pressing User header of the field will sort operators alphabetically. Pressing Sort by groups button will sort operators according to their groups.

In the right part of the dialog box following parameters of the selected user are displayed.

- Access type.
- Name.
- Code.
- Position.
- Contract start.
- Expiry date.
- Group leader.
- Box colour.

To add a new user press Add button and User dialog box (Fig 10) will appear.

**User privileges** 

The Add button is enabled only for Administrators and Group leaders.

Following information should be filled in to create a new operator.

| Access type      | Administrator | •] |
|------------------|---------------|----|
| Name             |               |    |
| Code             |               |    |
| Position         |               |    |
| Contract start   | 20 Juli 2008  |    |
| Expiry date      | 20 Juli 2009  |    |
| Group leader     | Admin         | •  |
| New password     |               |    |
| Confirm password |               |    |
| Box color        | Chang         | je |
| ОК               | Cance         | el |

Fig.10. Dialog box User

Administrator Administrator Group leader User to d

to choose the

In the field Access type use drop down menu User
 access type of the new operator

#### **User privileges**

Only Administrator can create Administrators, Group leaders or Users. Group leader can create only User that belongs to his/her group therefore the drop down list is disabled and has User as a default value.

• Enter the name of the user in the Name field.

# Note

User names will be sorted alphabetically in the login field. It is recommended to use the same system for all user names (e.g. "Surname, Name").

- Enter unique alphanumeric code in the Code field.
- Enter a position of the user in the **Position** field (e.g. Head of the lab, Post Doc, Doctoral student Research assistant, Technical assistant, etc.).
- Enter contract commencement date in the **Contract start** field. Use a pop-up calendar, presented on the Fig. 11

| 00 | Арпі | 4  | 2000    |       |       |    |
|----|------|----|---------|-------|-------|----|
| 4  |      | Ap | oril 20 | 800   |       | •  |
| Mo | Di   | Mi | Do      | Fr    | Sa    | So |
| 31 | 1    | 2  | 3       | 4     | 5     | 6  |
| 7  | 8    | 9  | 10      | 11    | 12    | 13 |
| 14 | 15   | 16 | 17      | 18    | 19    | 20 |
| 21 | 22   | 23 | 24      | 25    | 26    | 27 |
| 28 | 29   | 30 | 1       | 2     | 3     | 4  |
| 5  | 6    | 7  | 8       | 9     | 10    | 11 |
|    | -    | He | ute:    | 20.07 | 7.200 | 8  |

• Use arrow buttons <sup>4</sup> and <sup>1</sup> within the upper part of the calendar to navigate between months. For fast navigation between months or years click month of year in the upper part of calendar. To set the date double click on the desired day.

#### Note

By default the actual date is indicated in the field Contract start

 Enter contract expiration date in the Expiry date field. Selection of the date is described above.

#### Note

By default the **Expiry date** filed contains the date one year after the date in Contract start field.

The field Group leader contains a drop-down list of Administrators and Group

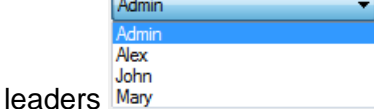

Select a leader of the group the user belongs to.

#### **User privileges**

This drop-down list is enabled for **Administrators** only. **Group leaders** can create users for their groups only.

- Type password in the New password field.
- Re-type the password the **Confirm password** field.
- Box colour field shows the colour used for identification of user's boxes. To change the colour press Change button and choose desired colour from the dialog box (Fig.12).

| Farbe                      | ×  |
|----------------------------|----|
| Grundfarben:               |    |
|                            |    |
|                            |    |
|                            |    |
|                            |    |
|                            |    |
|                            |    |
| Benutzerdefinierte Farben: |    |
|                            |    |
|                            |    |
| Farben definieren          | >> |
| OK Abbrechen               |    |
|                            |    |

Figure 12. Colour dialog

If desired colour is not present in this dialog box you can define new colours using dialog box shown below (Fig 13).

| rbe                        |             |                  |     |                | 2     |
|----------------------------|-------------|------------------|-----|----------------|-------|
| Grundfarben:               |             |                  |     |                | F     |
|                            |             |                  |     |                |       |
|                            |             |                  |     |                |       |
|                            |             |                  |     |                |       |
|                            |             |                  |     |                |       |
|                            |             |                  |     |                |       |
|                            |             |                  |     |                |       |
| lenutzerdefinierte Farben: |             |                  |     |                |       |
|                            |             | Endet -          | hen | Rot:           |       |
|                            |             | raiut            | hoo | 1101.          | 0     |
|                            |             | Sätt.:           | 0   | Grün:          | 0     |
| Farben definieren >>       | Farbe Basis | Sätt.:<br>Hell.: | 0   | Grün:<br>Blau: | 0 0 0 |

Figure 13. Extended colour dialog

After selection of desired color press **OK** button. The color will be used to paint the user's boxes.

After filling all field of the **User** dialog press **OK** button. The **User** dialog will close and new user will appear in the list of users. To cancel the process press **Cancel** button. This will close the dialog and the user will not be added.

## Note

All fields in the **User** dialog are mandatory. If you forgot to fill in one of the fields and pressed **OK** button an error message will appear. For example if you forgot to fill in the **Position** field a message presented on Figure 14 will appear.

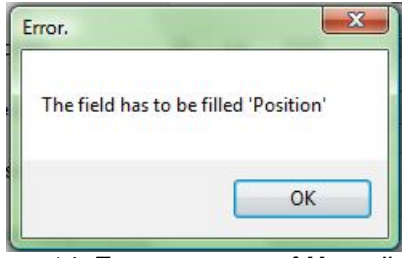

Figure14. Error message of User dialog

To change user parameters choose an operator from the list in the **User** dialog and press **Change** button. The functionality of the **Change** button is different for different operator types.

#### **User privileges**

Administrator can change any parameter of any operator with the exception of himself/herself.

Group leader can change any parameter of any operator in his/her group.

User can change his/her own password and box colour.

Independent on access type in their own accounts operators can change password and box colour only.

To remove operator choose him/her from the list in the **User** dialog and press **Remove** button. Before the operator will be removed, the warning message will appear (Fig.15).

| Attention/Warning                                            | Second Colours       | -            | X            |
|--------------------------------------------------------------|----------------------|--------------|--------------|
| All material of the user you are removey you want to remove? | ring will be transfe | rred to you. | Are you sure |
|                                                              |                      | ОК           | Abbrechen    |

Figure 15. Warning message before removing the chosen user

If you are sure you want to remove the operator from the system, press **OK** button. After that the warning message will close and the operator will be removed. Otherwise press **Cancel** button. The functionality of the **Remove** button is different for different user types.

### Note

After the removal of the operator all his/her material will be transferred to a **Group leader** or **Administrator** who removed the operator.

#### **User privileges**

Administrator can remove any operator with the exception of himself/herself.

Group leader can remove any operator in his/her group with the exception of himself/herself.

User - the Remove button is disabled.

#### **Attention!**

It is not possible to remove the global administrator **Admin**. This administrator is created by default during database installation. If you make an attempt to remove the global administrator in the name of another administrator the following message will appear (Fig.16).

15

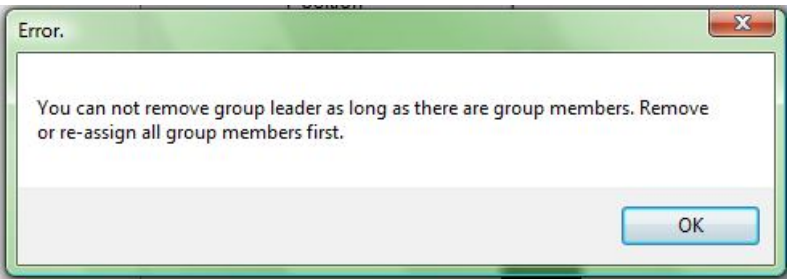

Figure 16. Error message about the impossibility of removing the global administrator.

To close the User dialog box press Close button.

## 2.1.1.3. Material types

Any sample stored in the database has to be associated with a **Material type**. Material type can be defined by operators using **Material types** dialog.

### Note

No samples can be entered into the database if material types are not defined.

To open **Material types** dialog press **Material types** button. Dialog presented on Figure 17 will appear.

| Material types                   |                  | X                 |
|----------------------------------|------------------|-------------------|
| Antibody<br>Cell lysate<br>Cells | Туре             | Antibody          |
| Plasmid<br>Primer                | Type author      | John              |
| RNA                              | Description      | Purified antibody |
|                                  | Option           | alfields          |
|                                  | Concentration    | ☑ Source organism |
|                                  | Nutrition medium | Vector            |
|                                  | Antibiotic       | Running number    |
|                                  | Add Cha          | nge Remove        |

Figure 17. Material types dialog.

Left part of the window contains a list of **material types**. Right part of the window contains information about currently selected material type.

#### Note

All material types defined are sorted alphabetically by default (Fig.17).

- **Type** in this field the name of selected material type is displayed;
- **Type author** in this field the author of select material type is displayed;
- **Description** in this field the additional information about selected material type is displayed.
- **Optional fields** section contains information about the activity of optional properties of selected **material type**. Optional properties are: concentration, nutrition medium, antibiotic, source organism, vector and running number. If activated, optional field will be available for description of properties of a sample.

To create new material press Add button. Material dialog will open (Fig.18).

| Ifields          |
|------------------|
| Source organism  |
| Vector           |
| 🔲 Running number |
| Cancel           |
|                  |

Figure 18. Material dialog

- Enter the name of material type you want to create in the **Type** field.
- Enter brief material type description in the **Description** field.
- Check appropriate **Optional fields** to make them available for samples of this type.

After filling in the corresponding fields press **OK** button. The dialog will close and in new material type will appear in the list.

## Note

Please note, that fields **Type** and **Description** are mandatory. If you forget to fill one of them and press **OK** button an error message will appear (Fig. 19)

| rror.            | X                |
|------------------|------------------|
| The field has to | be filled 'Type' |
|                  | ОК               |

Figure 19. Error message Material type.

To change existing material type select desired material type in the list and press **Change** button. **Material** dialog containing information of the type you have chosen will appear. You can change material type as described above.

To remove **material type** select it in the list and press **Remove** button. Before the type will be removed a Warning message will appear (Fig. 20).

| ttention/Warning    |                |
|---------------------|----------------|
| Are you sure you wa | ant to remove? |
|                     | _              |

Figure 20. Material remove warning.

Please note, that you can remove a material type only if there are no samples of this type in the database. If there is at least one sample of material type you want to remove an error message will appear (Fig 21).

| Error.                                         | ×                         |
|------------------------------------------------|---------------------------|
| Can not remove this material type, since there | are samples of this type. |
|                                                | ОК                        |

Figure 21. Error message Cannot remove material type

#### **User privileges**

Administrator can create material types, edit and remove any material types.

Group leader can create material types, edit and remove material types created by any member of his/her.

User can create material types, edit and remove material types created by him/her.

Use Close button to close Material types dialog.

# 2.1.1.4. Reports

Selen Freezer software contains a report function that enables users to monitor their samples, to analyse the usage of the freezer and to create a "paper backup" of their data.

To open Reports dialog (Fig.22) press Reports button.

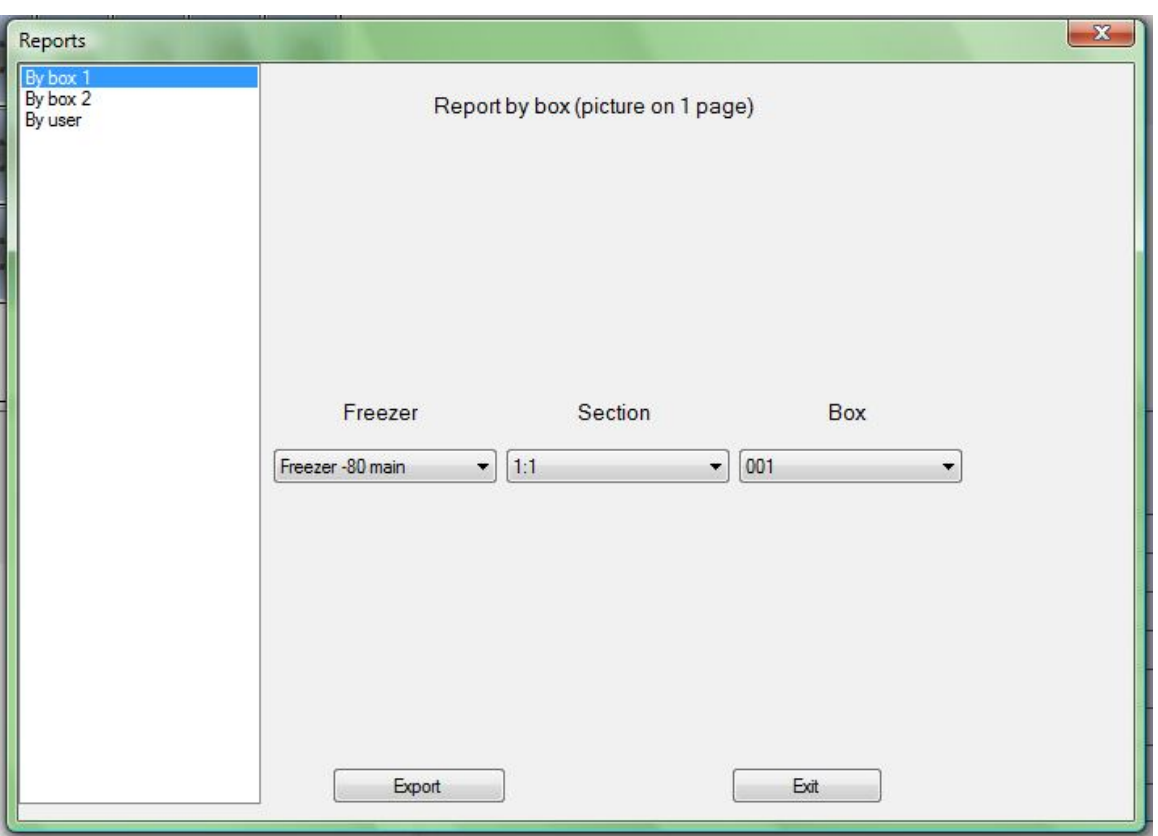

Figure 22. Reports dialog

In the version 1.02 three types of reports are available. They are listed in the left part of the Reports dialog.

 Report By box 1 will generate a table that corresponds to the structure of the box and contains information about samples placed in the cells corresponding to the cells in the box (Fig XX). The header of the report contains the name of the freezer, coordinates of the section, coordinates of the box, name of the box owner, box number and print date of the report. By default a report on currently selected box will be generated. Otherwise the user can choose another box using Freezer, Section and Box drop down lists (Fig. 23).

| 4 1                                                    | of 1 ▶ ▶                                      | 4 🕲 🛃                                                      | 1801                                          | 10                                            | 0%                                            | •                | Find   I         | Next          |
|--------------------------------------------------------|-----------------------------------------------|------------------------------------------------------------|-----------------------------------------------|-----------------------------------------------|-----------------------------------------------|------------------|------------------|---------------|
| Freezer<br>Section<br>Box<br>Owner<br>Box numb<br>Time | per                                           | Freezer -<br>1:1<br>1:1<br>User 1<br>002 mixe<br>20.07.200 | 80 main<br>d<br>18                            |                                               |                                               |                  |                  |               |
| RNA T-cells #241                                       | RNA T-cells #242                              | RNA T-cells #243                                           | RNA T-cells #244                              | RNA T-cells #245                              | RNA T-cells #245                              | RNA T-cells #247 | RNA T-cells #248 |               |
| RNA                                                    | RNA                                           | RNA                                                        | RNA                                           | RNA                                           | RNA                                           | RNA              | RNA              |               |
| User 1                                                 | User 1                                        | User 1                                                     | User 1                                        | User 1                                        | User 1                                        | User 1           | User 1           |               |
| 16.07.2008                                             | 16.07.2008                                    | 16.07.2008                                                 | 16.07.2008                                    | 16.07.2008                                    | 16.07.2008                                    | 16.07.2008       | 16.07.2008       |               |
| pVGR_CC12k                                             | pGBGF-23451                                   | pB5ER                                                      | pSSER231                                      | pqREG                                         | pSDK124                                       | pCOL14           | pMUSC221         | pDBSF         |
| Plasmid                                                | Plasmid                                       | Plasmid                                                    | Plasmid                                       | Plasmid                                       | Plasmid                                       | Plasmid          | Plasmid          | Plasmid       |
| User 1                                                 | User 1                                        | User 1                                                     | User 1                                        | User 1                                        | User 1                                        | User 1           | User 1           | User 1        |
| 16.07.2008                                             | 16.07.2008                                    | 16.07.2008                                                 | 16.07.2008                                    | 16.07.2008                                    | 16.07.2008                                    | 16.07.2008       | 16.07.2008       | 16.07.2008    |
| pVGR_CC12k<br>Plasmid<br>User 1<br>16.07.2008          | pVGR_CC12k<br>Plasmid<br>User 1<br>16.07.2008 | pVNTS225<br>Plasmid<br>User 1<br>16.07.2008                | pVGR_CC12k<br>Plasmid<br>User 1<br>16.07.2008 | pVGR_CC12k<br>Plasmid<br>User 1<br>16.07.2008 | pVGR_CC12k<br>Plasmid<br>User 1<br>16.07.2005 |                  |                  | <u>e</u>      |
| GAPD F001<br>Primer<br>Admin<br>17.07.2008             | GAPD R001<br>Primer<br>Admin<br>17.07.2008    | actin F002<br>Primer<br>Admin<br>17.07.2008                | actin R002<br>Primer<br>Admin<br>17.07.2008   |                                               |                                               |                  |                  |               |
| aTNF                                                   | a Fibronectin                                 | a Fibronectin                                              | a Fibronectin                                 | a Fibronectin                                 | a Fibronectin                                 | a Fibronectin    | a Fibronactin    | a Fibronectin |
| Antibody                                               | Antibody                                      | Antibody                                                   | Antibody                                      | Antibody                                      | Antibody                                      | Antibody         | Antibody         | Antibody      |
| Admin                                                  | Admin                                         | Admin                                                      | Admin                                         | Admin                                         | Admin                                         | Admin            | Admin            | Admin         |
| 17.07.2008                                             | 17.07.2008                                    | 17.07.2008                                                 | 17.07.2008                                    | 17.07.2008                                    | 17.07.2008                                    | 17.07.2008       | 17.07.2008       | 17.07.2008    |
| DH5alpha                                               | DH5alpha                                      | DH5alpha                                                   | DH5aipha                                      | DH5aipha                                      | DH5aipha                                      | DH5alpha         | DH5alpha         | DH5alpha      |
| Cells                                                  | Cells                                         | Cells                                                      | Cellis                                        | Ceilis                                        | Cells                                         | Cells            | Cells            | Cells         |
| Admin                                                  | Admin                                         | Admin                                                      | Admin                                         | Admin                                         | Admin                                         | Admin            | Admin            | Admin         |
| 17.07.2008                                             | 17.07.2008                                    | 17.07.2008                                                 | 17.07.2008                                    | 17.07.2008                                    | 17.07.2008                                    | 17.07.2008       | 17.07.2008       | 17.07.2008    |
| THP-1                                                  | THP-1                                         | THP-1                                                      | THP-1                                         | THP-1                                         | THP-1                                         | THP-1            | THP-1            | THP-1         |
| Cell lysate                                            | Cell lysate                                   | Cell lysate                                                | Cell lysate                                   | Cell lysate                                   | Cell lysate                                   | Cell lysate      | Cell lysate      | Cell lysate   |
| Admin                                                  | Admin                                         | Admin                                                      | Admin                                         | Admin                                         | Admin                                         | Admin            | Admin            | Admin         |
| 17.07.2008                                             | 17.07.2008                                    | 17.07.2008                                                 | 17.07.2008                                    | 17.07.2008                                    | 17.07.2008                                    | 17.07.2008       | 17.07.2008       | 17.07.2008    |

Figure 23. Report by box 1.

Press **Print** button at the report.

#### Note

Printer has to be installed to be able to print the report.

Press **Export** button **button** to export the report in **xIs** (Microsoft® Office Excel) or **pdf** (Adobe ® Acrobat® Reader) format.

#### Note

By default the files will be exported into Freezer folder (usually C:\Program files\Selen Systems\Freezer). Another path can be chosen by the user.

#### **Attention!**

If the report is not displayed after pressing **Export** button in **Reports** dialog than there are probably no samples in selected box.

Report By box 2 shows the content of selected box in a way that every table row contains information about one sample. To generate report by box 2 operator has to define which sample properties have to be listed in the report. If By box 2 is selected, the list of features appears in the right part of the window (Fig XX). To include feature in report check the box in front of the feature. Box selection system is the same as in By box 1 report.

| Reports                         |                                                                                                    |                                                                                                    |                  | X |
|---------------------------------|----------------------------------------------------------------------------------------------------|----------------------------------------------------------------------------------------------------|------------------|---|
| By box 1<br>By box 2<br>By user |                                                                                                    | Report by box (list)                                                                                               |                  |   |
|                                 | Sample name     Sample type     Owner     Deposition date     Origin     Expiry date     Concentration     Antibiotics | <ul> <li>Nutrition medium</li> <li>Source organism</li> <li>Vector</li> <li>Running number</li> <li>X:Y</li> </ul> |                  |   |
|                                 | Freezer<br>Freezer -80 main 🔹                                                                                          | Section                                                                                                    | Box<br>002 mixed | • |
|                                 |                                                                                                    |                                                                                                    |                  |   |
|                                 | Export                                                                                                    | ]                                                                                                    | Exit             |   |

Figure 24. Report by box 2 dialog

# Note

By default first 3 features (Sample name, Sample type and Owner) are activated. These features cannot be unchecked.

Typical report **By box 2** is presented on figure 25.

|                         | 0.07.200       | ; Owner<br>8 | r: John             |                         |                       |     |   |  |
|-------------------------|----------------|--------------|---------------------|-------------------------|-----------------------|-----|---|--|
| Sample<br>name          | Sample<br>type | Owner        | Depositio<br>n date | Origin                  | Runnin<br>g<br>number | X:Y |   |  |
| RNA T-<br>cells<br>#241 | RNA            | User 1       | 16.07.200<br>8      | Own<br>Iab              | 241                   | 1:1 |   |  |
| RNA T-<br>cells<br>#242 | RNA            | User 1       | 16.07.200<br>8      | Own<br>Iab              | 242                   | 2:1 |   |  |
| RNA T-<br>cells<br>#243 | RNA            | User 1       | 16.07.200<br>8      | Own<br>Iab              | 243                   | 3:1 |   |  |
| RNA T-<br>cells<br>#244 | RNA            | User 1       | 16.07.200<br>8      | Own<br>Iab              | 244                   | 4:1 |   |  |
| RNA T-<br>cells<br>#245 | RNA            | User 1       | 16.07.200<br>8      | Own<br>Iab              | 245                   | 5:1 |   |  |
| RNA T-<br>cells<br>#246 | RNA            | User 1       | 16.07.200<br>8      | Own<br>Iab              | 246                   | 6:1 | ] |  |
| RNA T-<br>cells<br>#247 | RNA            | User 1       | 16.07.200<br>8      | Own<br>Iab              | 247                   | 7:1 |   |  |
| RNA T-<br>cells<br>#248 | RNA            | User 1       | 16.07.200<br>8      | Own<br>Iab              | 248                   | 8:1 |   |  |
| pVGR_<br>CC12k          | Plasmid        | User 1       | 16.07.200<br>8      | Peter<br>Muster<br>mann |                       | 1:2 |   |  |
| pGBGF<br>-23451         | Plasmid        | User 1       | 16.07.200<br>8      |                         |                       | 2:2 | 1 |  |
| pBBER                   | Plasmid        | User 1       | 16.07.200           |                         |                       | 3:2 |   |  |

Figure 25. Exported report by box 2

Report header contains following iformation: section position, box number, box owner and print date.

Buttons **Print** and **Export** have the same functions as in By box 1 report.

• Report **By user** shows samples that belong to a selected user. To generate this type of report select **By user** in the list of reports. The right part of the dialog box contains the list of sample features that have to be listed in the report. This list can be used as described above. The user can be selected from the drop-down list. One can define whether all samples, expired samples or samples that will expire between certain days will be displayed (see Figure 26).

| ybox1<br>ybox2<br>yuser | Report by user All samples                                                                                                    |
|-------------------------|----------------------------------------------------------------------------------------------------|
|                         | Sample name       Rack X:Y         Sample type       Box X:Y         Deposition date       Origin         Expiry date       Running number         Freezer name       Freezer X:Y |
|                         | User Admin 👻                                                                                                    |
|                         | All samples                                                                                                    |
|                         | © Expired samples                                                                                                    |
|                         | ◎ Samples that expire within                                                                                                    |
|                         | 20 Juli 2008                                                                                                    |

Figure 26. Report by user dialog

# Note

By default first 3 features (Sample name, Sample type and Owner) are activated. These features cannot be unchecked.

Typical By user report is presented on figure 27.

| E IN                                  | ∉ 1                   | of 2 🕨 🕨           | 4 0              |             | 100%           | ÷                   |                 | Fin         | d   Next   |  |
|---------------------------------------|-----------------------|--------------------|------------------|-------------|----------------|---------------------|-----------------|-------------|------------|--|
| Jser: Adm<br>All sample<br>Time: 20.0 | nin;<br>es<br>17.2008 |                    |                  |             |                |                     |                 |             |            |  |
| Sample<br>name                        | Sample<br>type        | Deposition<br>date | Origin           | Expiry date | Running number | Freezer<br>name     | Freeze<br>r X:Y | Rack<br>X:Y | Box<br>X:Y |  |
| GAPD<br>F001                          | Primer                | 17.07.2008         | Company          | 17.07.2009  | 001            | Freezer -80<br>main | 1:1             | 1:2         | 1:4        |  |
| GAPD<br>R001                          | Primer                | 17.07.2008         | Company          | 17.07.2009  | 001            | Freezer -80<br>main | 1:1             | 1:2         | 2:4        |  |
| actin F002                            | Primer                | 17.07.2008         | Collaborato<br>r | 17.07.2009  |                | Freezer -80<br>main | 1:1             | 1:2         | 3:4        |  |
| ctin R002                             | Primer                | 17.07.2008         | Collaborato<br>r | 17.07.2009  |                | Freezer -80<br>main | 1:1             | 1:2         | 4:4        |  |
| aTNF                                  | Antibody              | 17.07.2008         | Company          | 17.07.2009  |                | Freezer -80<br>main | 1:1             | 1:2         | 1:5        |  |
| a<br>Fibronectin                      | Antibody              | 17.07.2008         | Company          | 17.07.2009  |                | Freezer -80<br>main | 1:1             | 1:2         | 2:5        |  |
| a<br>Fibronectin                      | Antibody              | 17.07.2008         | Company          | 17.07.2009  |                | Freezer -80<br>main | 1:1             | 1:2         | 3:5        |  |
| a<br>Fibronectin                      | Antibody              | 17.07.2008         | Company          | 17.07.2009  |                | Freezer -80<br>main | 1:1             | 1:2         | 4:5        |  |
| a<br>=ibronectin                      | Antibody              | 17.07.2008         | Company          | 17.07.2009  |                | Freezer -80<br>main | 1:1             | 1:2         | 5:5        |  |
| a<br>Fibronectin                      | Antibody              | 17.07.2008         | Company          | 17.07.2009  |                | Freezer -80<br>main | 1:1             | 1:2         | 6:5        |  |
| a<br>Fibronectin                      | Antibody              | 17.07.2008         | Company          | 17.07.2009  |                | Freezer -80<br>main | 1:1             | 1:2         | 7:5        |  |
| a<br>=ibronectin                      | Antibody              | 17.07.2008         | Company          | 17.07.2009  |                | Freezer -80<br>main | 1:1             | 1:2         | 8:5        |  |
| a<br>=ibronectin                      | Antibody              | 17.07.2008         | Company          | 17.07.2009  |                | Freezer -80<br>main | 1:1             | 1:2         | 9:5        |  |
| OH5alpha                              | Cells                 | 17.07.2008         |                  | 17.07.2009  |                | Freezer -80         | 1:1             | 1:2         | 1:6        |  |

Figure 27. Exported report by user

The report header contains user name, type of report (all samples or expired samples) and print date.

The table contains all sample features selected in Reports dialog.

Buttons Print and Export have the same functions as in By box 1 report.

If instead of All samples option Expired samples will be selected, the report will contain expired sample only. All other properties of the report will be the same as in the case of All samples. Similarly if the option Samples that expire within will be selected the report will contain all samples that expire within the selected period of time. To set the dates a calender described in 2.1.1.2 can be used.

### Note

If the user has no expired samples or no samples that expire within set period of time than the report will contain only the header and no sample data.

To close **Reports** dialog press **Exit** button.

# 2.1.1.5. Labels

| Exit |
|------|
|      |

User can generate labels for boxes and sample tubes. To open Labels dialog (Fig.28) press Labels button.

Figure 28. Labels dialog

## Note

If not box was selected before you pressed **Labels** button an Error message (Fig. 29) will appear.

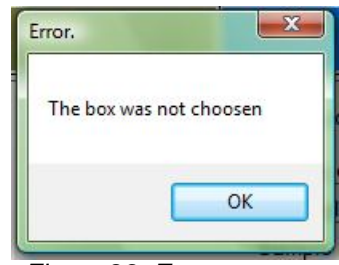

Figure 29. Error message

To generate a box label select **Box labels** option in the **Labels** dialog and press **Export** button. Window presented on figure 30 will appear.

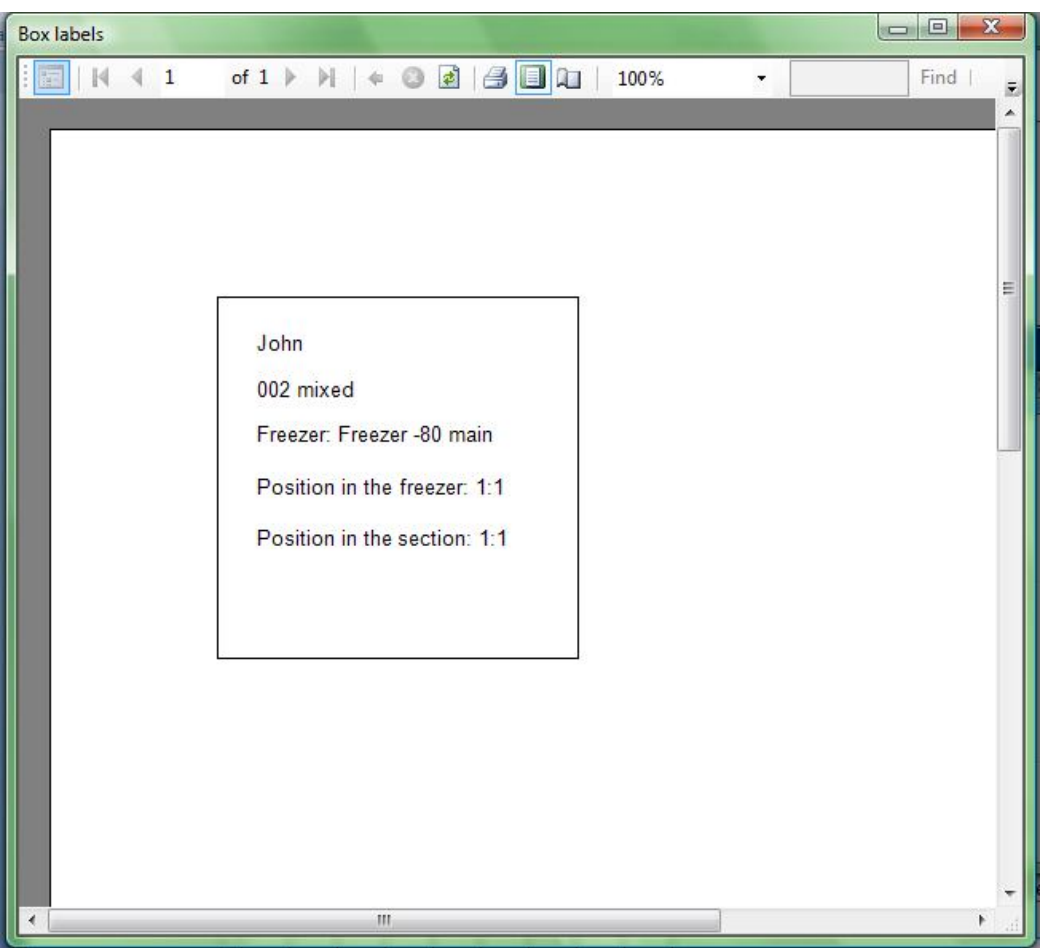

Figure 30. Exported Box label

This label contains following information:

- User name;
- Box number;
- Freezer name;
- Rack position in the freezer;
- Box position in the rack.

Use print button to print the label.

# Note

Printer has to be installed to be able to print the report.

To generate labels for sample tubes select Sample tube labels in the **Labels** dialog. Next select the size of sample tube Labels. At the moment there are two options 2.5x1 mm suitable for standard 1.5 ml tube or bigger and 1.5x0.8 mm, suitable for 0.5 ml tube. Press enter to get labels (Fig. 31).

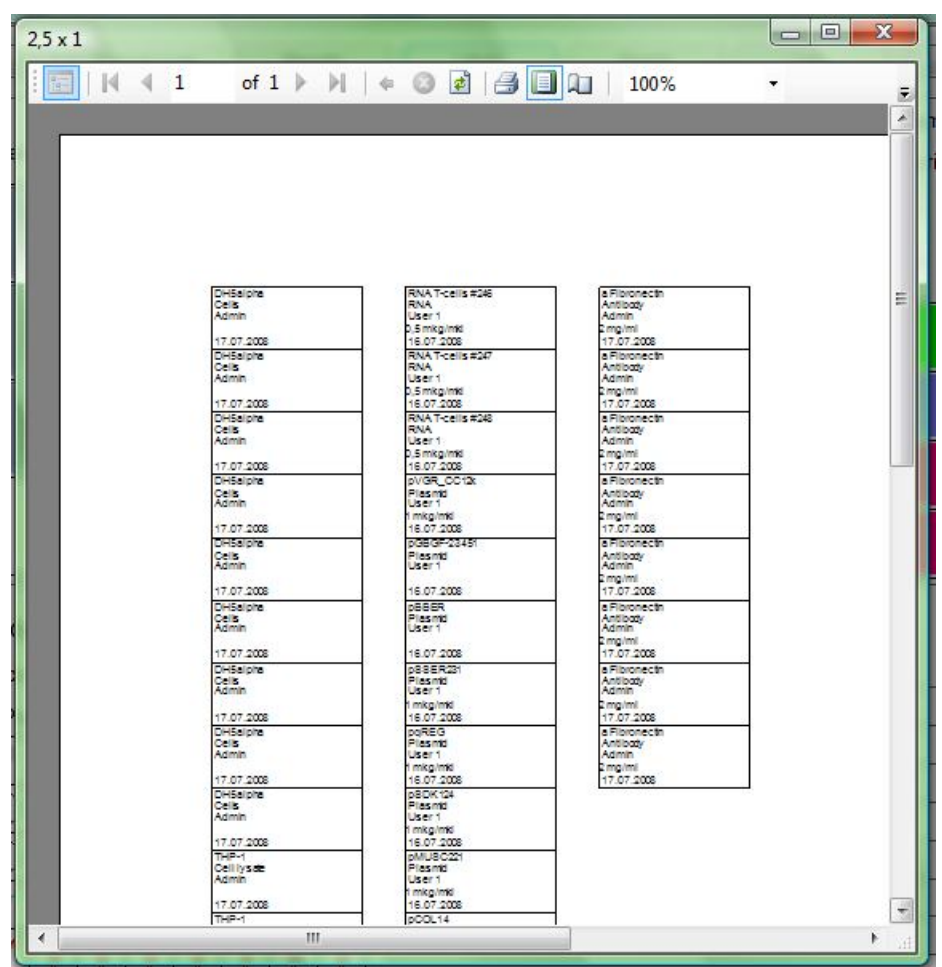

Figure 31. Exported sample tubes labels 2,5x1

Labels contain following information:

- sample name
- material type
- owner's name
- deposition date.

Using Print button you can print the label.

# 2.1.1.6. Search

User can search for samples using powerful search function. Press **Search** button to start searching for samples. **Search** dialog will open (Fig.32).

| Enter search term<br>Search |               | <ul> <li>Exact match</li> <li>Partial match</li> <li>Limit search</li> <li>By deposition date</li> </ul> | *               |
|-----------------------------|---------------|----------------------------------------------------------------------------------------------------|-----------------|
| Search<br>Sample name       |               | Partial match     Limit search     By deposition date                                                    | *               |
| Sample name                 |               |                                                                                                    |                 |
|                             | Material type | Owner                                                                                                    | Deposition date |
|                             |               |                                                                                                    |                 |
|                             |               |                                                                                                    |                 |
|                             |               |                                                                                                    |                 |
| Go to                       |               | 6                                                                                                    | Close           |
|                             | Go to         | Go to                                                                                                    | Go to           |

Figure 32. Search dialog

Enter search term is corresponding field and choose whether you search for exact match or partial match.

Search can be limited by deposition date, user or material type. To limit search check the corresponding box that will activate drop-down lists (Fig. 33). Choose parameter you want to use for limiting your search in the first list. And then choose the value for selected parameter.

| By material type | • | RNA | - |
|------------------|---|-----|---|
|------------------|---|-----|---|

Figure 33. Drop down lists for search limiting

Press **Search** button or Enter key on the keyboard. Search results will appear in the window below search parameters. Search results are presented in the form of list that contains Sample name, Material type, name of sample owner and sample deposition date.

Identify the sample you were searching for select it by clicking on the corresponding table row (Fig. 34). You can double click on the identified sample or press **Go to** button to reveal the location of the sample. The search dialog will be closed and the location of the sample will be shown in the application workspace.

| Enter search tern | n 🔘 E         | Exact match   |                  |    |
|-------------------|---------------|---------------|------------------|----|
| asmid<br>Search   |               | Partial match |                  |    |
|                   |               | imit search   | Y                |    |
| Sample name       | Material type | Owner         | Deposition date  |    |
| pVGR_CC12k        | Plasmid       | User 1        | 16.07.2008 08:47 |    |
| pGBGF-23451       | Plasmid       | User 1        | 16.07.2008 08:48 |    |
| pBBER             | Plasmid       | User 1        | 16.07.2008 08:49 |    |
| pSSER231          | Plasmid       | User 1        | 16.07.2008 08:47 |    |
| pgREG             | Plasmid       | User 1        | 16.07.2008 08:47 | -1 |
| pSDK124           | Plasmid       | User 1        | 16.07.2008 08:47 | -1 |
| pMUSC221          | Plasmid       | User 1        | 16.07.2008 08:47 |    |
| pCOL14            | Plasmid       | User 1        | 16.07.2008 08:47 | -1 |
| pVGR_CC12k        | Plasmid       | User 1        | 16.07.2008 08:47 |    |
| pDBSF             | Plasmid       | User 1        | 16.07.2008 08:47 | -1 |
| VCD CO13          | DI            | 11 4          | 10.07.0000.00.47 |    |
|                   |               |               |                  |    |

Figure 34. Search dialog with results.

To close Search dialog without proceeding to the sample press Close button.

# 2.1.1.7. Lists

The database uses lists of frequently used terms to simplify entering of sample information. Currently lists are available for Antibiotics, Vectors and Source organisms.

To open Lists dialog (Fig.35) press Lists button.

| Antibiotics |                                                                                                    | •      |
|-------------|----------------------------------------------------------------------------------------------------|--------|
| Amp         |                                                                                                    |        |
| Zeo<br>G418 |                                                                                                    |        |
| Tet         |                                                                                                    |        |
|             |                                                                                                    |        |
|             |                                                                                                    |        |
|             |                                                                                                    |        |
|             |                                                                                                    |        |
|             |                                                                                                    |        |
| 1           | Sort                                                                                                    |        |
| Add         | Change                                                                                                    | Remove |
| _           | 10 St. 10 St. 10 |        |

In the upper part of the dialog a drop-down list of listed parameters is located. It contains 3

|    | Antibiotics      | - |
|----|------------------|---|
|    | Antibiotics      |   |
|    | Vectors          |   |
| าร | Source organisms |   |

parameters: Antibiotics, Vectors and Source organisms

Select one of the parameters to display items in the list. To sort list items alphabetically check the **Sort** box located under the list. To add items press Add button in the bottom of the dialog. **Add new list item** dialog will appear (Fig. 36). Enter desired list item and press **OK** button. Alternatively press **Cancel** button.

| Cancel |
|--------|
|        |

Figure 36. Add new list item dialog

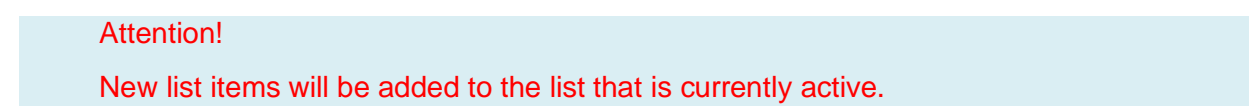

To modify List item select it in the list and press **Change** button. **Change list item** dialog will appear (Fig. 37). Modify the list item and press **OK** button. **Change list item** dialog will close and list item will be modified. To return to the Lists dialog press **Cancel** button.

| Change list item |        |
|------------------|--------|
| Entern           | ame    |
| Amp              |        |
| ок               | Cancel |
|                  |        |

Figure 37. Change list item dialog

To remove list item select it in the list and press Remove button. A warning message will appear (Fig XX). If you are sure you want to remove this list item press OK button, otherwise press Cancel button.

| nt to remove? |
|---------------|
| Abbrechen     |
|               |

Figure 38. Remove list item warning.

## Note

You cannot remove a list item if it is used for description of one or more samples.

To close Lists dialog press Close button.

# 2.1.1.8. Change user

To change user without restarting the program press **Change user** button. **Change user** dialog will open (Fig.40). Select desired user name, type correct password in the password field and press **OK** button. The user will be changed. If you decided not to change the user – press **Cancel** button.

| (Admin 🔹 |
|----------|
|          |
| Cancel   |
|          |

Figiure 39. Change user dialog

# 2.1.1.9. Exit

To exit the program press Exit button.

Note

Please note that program will not ask for confirmation and will be closed immediately.

# 2.2. List of storage units

The list of storage units (freezers and nitrogen tanks) is located in the left part of the main program window (see 2.1. The Application Workspace). An example of this list is presented on figure 40.

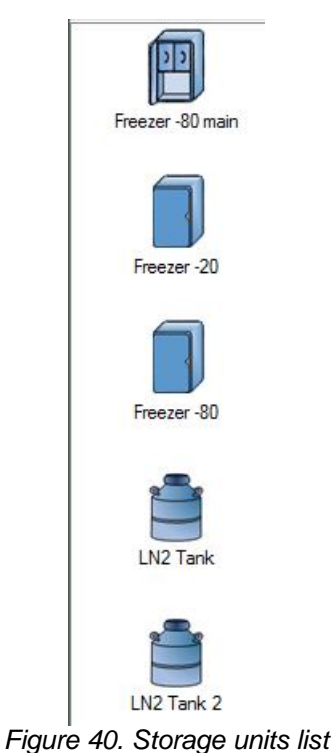

To add new freezer hold cursor over the list and click right mouse button. A context menu will appear (Fig. 41).

| Add    |
|--------|
| Change |
| Remove |
|        |

Figure 41. Context menu in freezer list

# **User privileges**

Freezer list context menu is enabled for Administrators only!

Click with left mouse button on **Add** option in the context menu. (Options **Change** and **Remove** are active only if you right click on a storage unit). **Freezer parameters** dialog will appear (Fig.42).

| Freezer parameters            | X                               |
|-------------------------------|---------------------------------|
| Freezer type                  | Freezer                         |
| Temperature                   | -20 💌                           |
| Name                          |                                 |
| Comments                      |                                 |
| Structure                     | Table type (same number of se 💌 |
| Number of horisontal sections |                                 |
| Number of vertical sections   |                                 |
| ОК                            | Cancel                          |

Figure 42. Freezer parameters dialog.

Use Freezer parameters dialog to configure new storage unit.

• Freezer type field contains a drop-down list with 2 items Freezer and Liquid nitrogen tank (Fig.43).

| Freezer              | - |
|----------------------|---|
| Freezer              |   |
| Liquid nitrogen tank |   |

Figure 43. Drop-down list Freezer type

The list is displayed when you press the down-arrow button so on the right side of the field **«Freezer type»**.

#### Note

Following filed descriptions are for the case when **Freezer** is selected as a storage unit.

• Temperature field contains a drop-down list of temperatures (Fig. 44).

| -20                  | • |
|----------------------|---|
| -20                  |   |
| -30                  |   |
| -70                  |   |
| -80                  |   |
| below -90            |   |
| Liquid nitrogen tank |   |

Figure 44. Drop down menu Temperature

The list is displayed when you press the down-arrow button  $\blacksquare$  on the right side of the field **Temperatures**.

- **Name.** Enter the name of the freezer you want to create. This name will be displayed in the main program window if the freezer is selected.
- Comments.

Structure field contains information about the structure of the freezer (Fig. 45).
 The list is displayed when you press the down-arrow button on the right side of the field

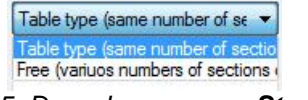

Figure 45. Drop-down menu «Structure»

There are 2 possible types of freezer structure:

**Table type (same number of racks on every shelf)** – choose this type if you have the same number of racks on every shelf. Please note that the racks may differ.

If you choose **Table type** structure the **Freezer parameters** dialog will contain following fields (Fig 46):

- Number of horizontal sections. Enter the number of racks you place on the shelf.
- Number of vertical sections. Enter the number of shelves here.
- Press **OK** button to create the freezer.

| Freezer parameters            | <b>X</b>                        |
|-------------------------------|---------------------------------|
| Freezer type                  | Freezer 👻                       |
| Temperature                   | -20 🔻                           |
| Name                          | new                             |
| Comments                      | new freezer                     |
| Structure                     | Table type (same number of se 💌 |
| Number of horisontal sections | 5                               |
| Number of vertical sections   | 4                               |
| ОК                            | Cancel                          |

Figure 46. Freezer parameters dialog for table type freezer

If you entered Number of horizontal sections 5 and number of vertical sections 4 your freezer will look as presented on figure 47

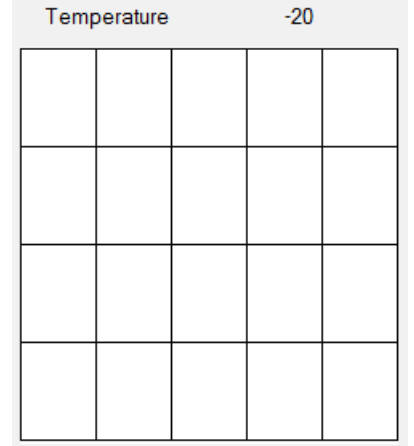

Figure 47. Typical table-type freezer.

**Free (various numbers of sections on shelves)** – choose this type if your freezer contains various numbers of racks on shelves.

If you choose **Free type** structure the **Freezer parameters** dialog will contain following fields (Fig. 48):

o Number of shelves. Enter the number of shelves in the new freezer.

| Freezer parameters | <u>×</u>                          |
|--------------------|-----------------------------------|
| Freezer type       | Freezer                           |
| Temperature        | -70 👻                             |
| Name               | new                               |
| Comments           | new freezer                       |
| Structure          | Free (variuos numbers of sectir 💌 |
| Number of shelves  | 5                                 |
|                    | Enter number of sections per      |
| ОК                 | Cancel                            |

• Enter number or sections button.

Figure 48. Freezer parameters dialog for free freezer

After you entered the number of shelves and pressed **Enter number of sections** button **Add sections** dialog will appear for every shelf starting from the top one. Enter desired number of sections and press **OK** button to proceed to the next shelf.

| Add shelves                             | ×         |
|-----------------------------------------|-----------|
| Enter number of sections o<br>number: 1 | n a shelf |
| 4                                       |           |
| ОК                                      |           |
|                                         |           |

Figure 49. Add shelves dialog.

After specifying the number of sections for all shelves the **Add shelves** dialog will disappear. Press **OK** button to create the freezer.

If you enter 4 sections for shelf 1, 2 sections for shelf 2, 3 sections for shelf 3, 4 sections for shelf 4 and 5 sections for shelf 5, then you freezer will look as presented on figure 50.

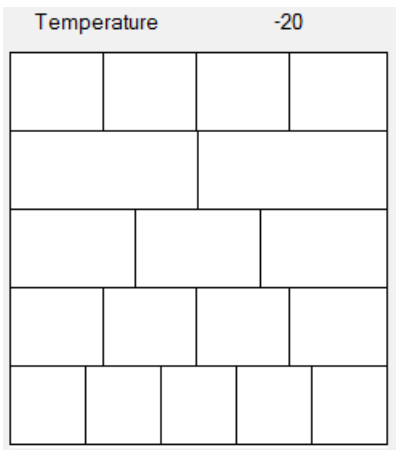

Figure 50. Example of a free freezer.

You can cancel the process anytime by pressing Cancel button.

# Note

Following filed descriptions are for the case when Liquid nitrogen tank is selected.

If Liquid nitrogen tank is selected as a freezer type that Freezer parameters dialog looks as presented on figure 51.

| Freezer parameters | ×                                                                                                    |
|--------------------|----------------------------------------------------------------------------------------------------|
| Freezer type       | Liquid nitrogen tank 🔹                                                                                          |
| Tank type          | 4 racks 💌                                                                                                    |
| Temperature        | Liquid nitrogen tank 💌                                                                                          |
| Name               |                                                                                                    |
| Comments           |                                                                                                    |
|                    |                                                                                                    |
|                    |                                                                                                    |
|                    |                                                                                                    |
|                    |                                                                                                    |
| ОК                 | Cancel                                                                                                    |
|                    |                                                                                                    |
|                    | the second second second second second second second second second second second second second second second se |

Figure 51. Freezer parameters dialog for liquid nitrogen tank.

• **Tank type** field contains a drop-down list for selection of the structure of radial liquid nitrogen tank. At the moment tanks with 4, 6, 8 and 10 racks are available (Fig 52).

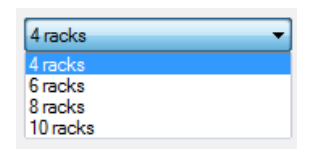

Figure 52. Tank type drop-down menu

- **Temperature** field is disabled and contains Liquid nitrogen tank as default.
- The list is displayed when you press the down-arrow button on the right side of the field **«Tank type»**.
- **Name.** Enter the name of the freezer you want to create. This name will be displayed in the main program window if the freezer is selected.
- Comments.

Press OK button to create the tank. Otherwise press Cancel button to cancel the process.

## Note

You cannot create freezer of tank without a name. If you forgot to fill in the Name filed and pressed OK button, an error message will appear (Fig 53).

| o be filled 'Name' |
|--------------------|
| ОК                 |
|                    |

Figure 53. Error message for Freezer parameters.

Administrator can change name and comments of already existing freezer. To do so right click on the freezer you wish to modify. A context menu will appear (Fig 54).

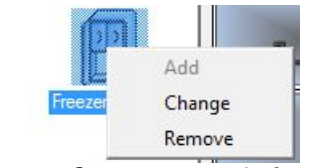

Figure 54. Context menu in freezer list

### **User privileges**

This context menu is available for Administrators only.

Choose and click on the **Change** option to modify freezer parameters. Freezer parameters dialog will appear (Fig. 55).

| Freezer *                         |
|-----------------------------------|
|                                   |
| -80 *                             |
| Freezer -80 mix                   |
| Free structure freezer            |
| Free (variuos numbers of sectir 🔻 |
| 4                                 |
| Enter number of sections per      |
| Cancel                            |
|                                   |

Figure 55. Freezer change dialog.

Enter desired text in **Name** and **Comments** fields and press **OK** button. Changed freezer will appear in the freezer list.

#### Note

Please note that it is not possible to edit the structure of the freezer.

To remove freezer right click on the freezer to get context menu (Fig. 54). Choose Remove option. You will be prompted to confirm the remove action (Fig. 56).

| ttention/Warning   |                |
|--------------------|----------------|
| Are you sure you w | ant to remove? |
|                    |                |
|                    |                |

Figure 56. Freezer removal warning.

Press **OK** button. The dialog will close and the freezer will disappear from the freezer list. To cancel this action press **Cancel** button.

#### **Attention!**

You cannot undo remove action! If you remove the freezer its whole content will be removed! Only **Administrator** can remove freezers.

# 2.3. Freezer

This part of the main application workspace contains graphical representation of selected storage unit (Fig.56), and used for configuring, selection, copying and removal of section elements.

| Tem | perature | Freezer | -80 |   |
|-----|----------|---------|-----|---|
| þ   | Þ        | Þ       | C   | A |
| þ   | C        | þ       | D   | A |
| þ   | 5        | 5       | D   | D |
|     |          |         |     |   |

Figure 56. Graphic representation of a freezer

The upper part shows the temperature of the feezer programmed during freezer

configuring. The graphical representation of the freezer contains images of racks in every section where the racks were configured. If no section element was configured for a section it will be empty.

Radial liquid nitrogen tank will be displayed as presented on figure 57.

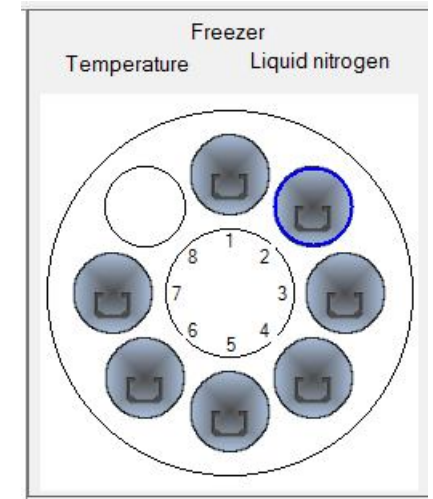

Figure 57. Graphic representation of a radial liquid nitrogen tank.

# Note.

Selected section elements are shown by a blue contour (see Fig. 56, 57).

To choose section or section element click on it with left mouse button. Blue contour will indicate that the section or section element is selected and its content will appear in the right part of main application workspace.

To add section element to the storage unit right click on the empty section where you want to place it. A context menu (Fig 58) will appear.

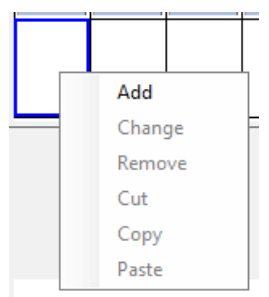

Figure 58. Section element context menu.

Click on Add option. A message (Fig 59) will appear.

|              | ×         |
|--------------|-----------|
| Add section? |           |
| ОК           | Abbrechen |
| UK           | Abbrechen |

Figure 59. Adding section element.

If you are sure that you want to create a rack or shelf, press OK button. Otherwise press Cancel button. A section parameters dialog will appear (Fig 60).

| Section paramters                           | ×      |
|---------------------------------------------|--------|
| Section type<br>Number of horisontal places | Rack • |
| Number of vertical places                   |        |
| ОК                                          | Cancel |

Figure 60. Section parameters dialog.

The section type field contains a drop-down menu where you can define the type of section element you want to add. In case of freezer there are Rack and Shelf options

| Rack    | •        |          |        |          |            |      |       |     |      |     |          |
|---------|----------|----------|--------|----------|------------|------|-------|-----|------|-----|----------|
| Rack    |          |          |        |          |            |      |       |     |      |     |          |
| Shelf   |          | . in the | case ( | of liaui | d nitrogen | tank | there | are | Rack | and | Canister |
|         |          | ,        |        | o        | a integen  |      |       |     |      | 00  | •••••••  |
|         | Rack     | -        |        |          |            |      |       |     |      |     |          |
|         | Rack     |          |        |          |            |      |       |     |      |     |          |
| options | Canister |          |        |          |            |      |       |     |      |     |          |

Choose rack option if you have a rack as a section element. You have to define the properties of the rack by entering corresponding numbers in the **Number of horizontal places** and **Number of vertical places** fields. If you enter 4 and 5 respectively, you rack will look as presented on figure 61.

| Section type | Rack | Position | 1:4 |
|--------------|------|----------|-----|
|              |      |          |     |
|              |      |          |     |
|              |      |          |     |
|              |      |          |     |
|              |      |          |     |

Figure 61. Typical rack structure.

Choose **shelf** option if you have a shelf or drawer as a section element. In this case you can only enter the maximal number of boxes you can place on the shelf/drawer using drop-

| - |
|---|
|   |
|   |
|   |
|   |

down menu

Choose **Canister** option if you have radial liquid nitrogen tank with canisters filled with straws. In this case you can enter the number of horizontal places only that corresponds to the number of straws in a canister.

#### **User rights**

Only Administrators and Group leaders can create section elements.

Administrators and Group leaders can copy, move or remove section elements. To copy a section element right-click on the section element you want to copy. A context menu (Fig 62) will appear. Choose and click on the option Copy.

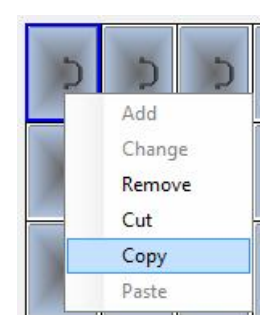

Figure 62. Section element context menu.

Right-click on an empty section where you want to paste the section element. A context menu (Fig 63) will appear. Choose and click on the option Paste. The section element will appear.

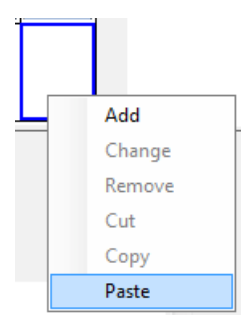

Figure 63. Pasting section element.

To move a section element right-click on the section element you want to move. A context menu (Fig. 62) will appear. Choose and click on the option Cut. Right-click on an empty section where you want to paste the section element. A context menu (Fig 63) will appear. Choose and click on the option Paste. The section element will be deleted in the old location and appear in the new one.

## Note

Section elements are copied together with the whole content.

You can copy and move section elements between different storage units.

You can use standard shortcuts for copying (Ctrl-C), cutting (Ctrl-X) and pasting (Ctrl-V) section elements.

To a remove section element right click on the section element you want to remove. In the context menus choose option **Remove** an click on it. A warning will appear (Fig 64) showing the coordinates of the section elements you are going to remove.

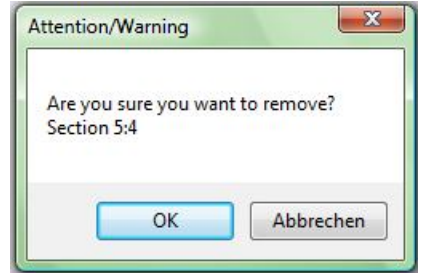

Figure 64. Removing section element warning.

Press **OK** button if you are sure you want to remove selected section element. Otherwise press **Cancel** button.

Attention!

You cannot undo remove action! If you remove a section element its whole content will be removed! Only Administrator and Group leaders can remove section elements.

# 2.4. Section

The section panel of the main application workspace shows the structure of selected section element and used to create and manage boxes within the section element. (Fig.65).

### Note

If empty section is selected the section panel stays blank.

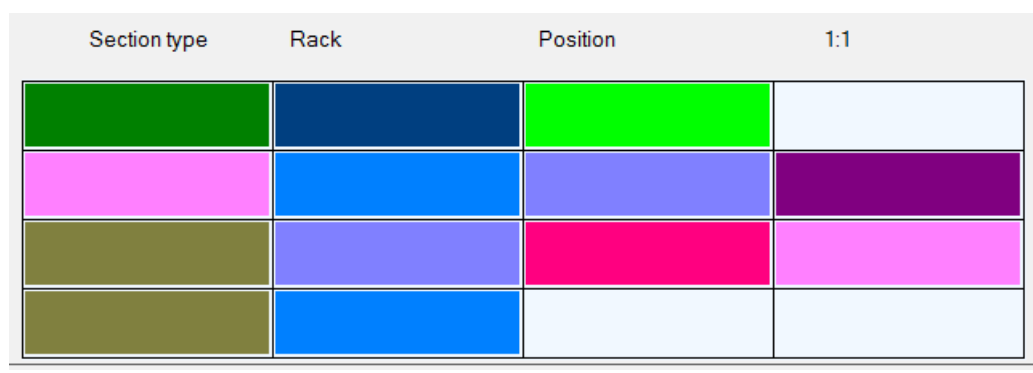

Figure 65. Graphic representation of a section

The upper part of section panel contains information about the section element and the coordinates of the section element in the freezer. Figure shows the structure of the section element. Coloured cells indicate the presence of boxes in the cells. Empty cells indicate empty positions in the section element.

# Note.

Selected cell or box is indicated by a blue contour (see Fig.53,54).

To add a box to the section element right click on the cell where you want to place it. A context menu (Fig 66) will appear.

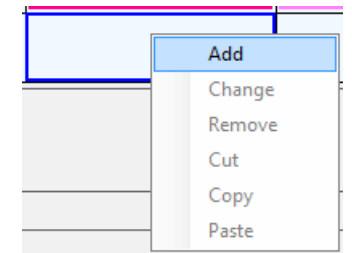

Figure 66. Section panel contest menu.

Click on Add option. A box parameters dialog will appear (Fig. 67).

| Mary   |
|--------|
|        |
|        |
|        |
|        |
|        |
| Cancel |
|        |

Figure 67. Box parameters dialog.

To configure a box fill following fields:

• **Owner** This field contains information about the box owner.

# **User privileges**

User 6

Administrators can configure box for every user by choosing the user name from drop-down list.

Group leaders can configure boxes for users from their groups using drop-down list
Mary
User 5

Users can configure their own boxes only.

• Box number user specified box number has to be entered here.

- Number of horizontal positions enter X dimension of your box here
- Number of vertical positions enter Y dimension of your box here
- Description enter a brief description of the box content here
- **Typical tube volume** enter a typical volume of tubes that can be stored in this box.

With the exception of **Typical tube volume** field all fields in this dialog are mandatory.

Press **OK** button to create box. It will appear in the corresponding section element cell and will have a colour associated with its owner.

### Note

You can open Box properties dialog also by double click on the desired cell of the section element.

Users can change their box parameters. To do so right-click on the box you want to modify. Select option Change from the context menu (Fig 68) and click on it.

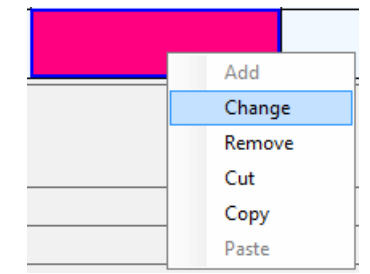

Figure 68. Section panel context menu.

Box parameters dialog will appear (Fig. 69).

| Box parameters                 |        |
|--------------------------------|--------|
| Owner                          | Mary   |
| Box number                     | 001    |
| Number of horisontal positions | 3      |
| Number of vertical positions   | 6      |
| Description                    | 12     |
| Typical tube volume (ml)       |        |
| ОК                             | Cancel |

Figure 69. Box parameters dialog.

In this dialog the fields used to specify box dimensions are inactivated. The field Owner is active only if box parameters are modified by Administrator or Group leader. Modify box parameters as desired and press **OK** button. Dialog will close and modified box will appear.

#### **User privileges**

Administrator can modify any box,

Group leader can modify boxes of users that belong to his/her group,

User can modify only his/her own boxes.

If User or Group leader right-clicks on a box that can not be modified because or user rights and error message will appear.

| rror.                | X                   |
|----------------------|---------------------|
| You can not modify t | his box parameters. |
|                      | ОК                  |

Box parameter dialog will be displayed also after a double click on the box.

Operator can copy, move or remove boxes.

#### **User privileges**

Administrator can copy, move and remove any box

Group leader can copy, move and remove boxes that belong to users of his/her group.

Users can copy, move and remove his/her own boxes.

To copy a box right-click on the box you want to copy. A context menu (Fig. 70) will appear. Choose and click on the option Copy.

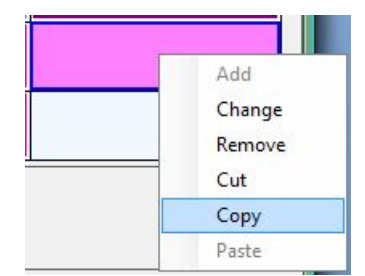

Figure 70. Section panel context menu.

Right-click on an empty cell in which you want to place the box. A context menu (Fig 71) will appear. Click on the option Paste. The box will appear.

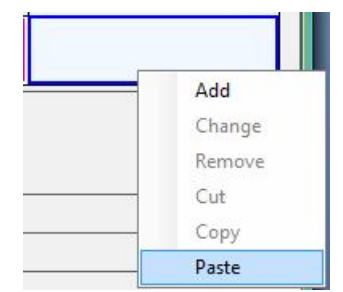

Figure 71. Section panel context menu.

46

To move a box right-click on the box you want to move. A context menu (Fig. 70) will appear. Choose and click on the option Cut. Right-click on an empty cell in which you want to place the box. A context menu (Fig. 71) will appear. Click on the option Paste. The box will appear. The box will be deleted in the old location and appear in the new one.

#### Note

Boxes are copied together with the whole content.

You can copy and move boxes between different section elements and storage units.

You can use standard shortcuts for copying (Ctrl-C) cutting (Ctrl-X) and pasting (Ctrl-V) section elements.

To remove a box right click on the box you want to remove. In the context menus click on **Remove** option. A warning will appear (Fig. 72) showing the number of the box you are going to remove.

| Attention/ wa         | arning     |               |
|-----------------------|------------|---------------|
| Are you su<br>Box 001 | re you war | nt to remove? |
|                       |            |               |

Figure 72. Box removal warning.

Press **OK** button if you are sure you want to remove selected box. Otherwise press **Cancel** button.

#### Attention!

You cannot undo remove action! If you remove a box its whole content will be removed!

# 2.5. Box

The box panel of the main application workspace shows the structure of selected box and is used to create and manage samples (Fig. 73).

## Note

If empty cell of a section element is selected the box panel stays blank.

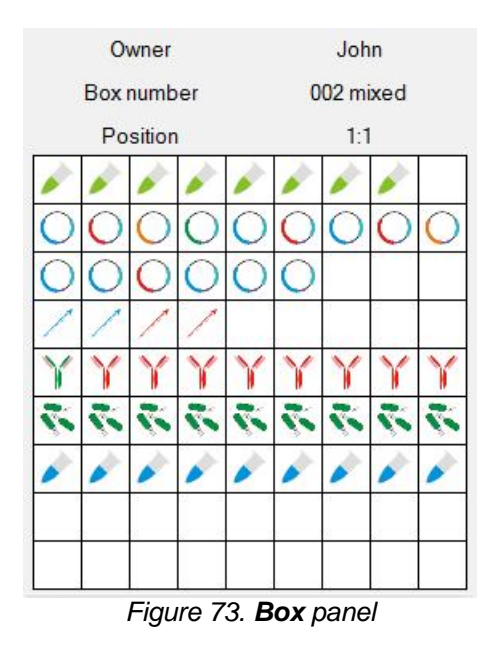

The upper part of section panel contains information about the owner of selected box, its number and coordinates in the section element. Figure shows the structure of the box. Box cells with pictures indicate samples placed in this box cells. Empty cells indicate empty positions in the box.

### Note.

Selected cell or sample is indicated by a blue contour.

To choose empty cell or box click on it with left mouse button. Blue contour will indicate that the cell or sample is selected and its content will appear in the sample panel of the main application workspace.

To add sample right click on the cell where you want to place it. A context menu (Fig. 74) will appear.

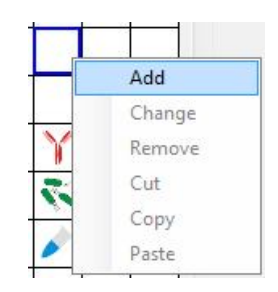

Figure 74. Box context menu.

Click on Add option. A sample parameters dialog will appear (Fig. 75).

| Owner            | John 🔻           |  |
|------------------|------------------|--|
| Material type    | RNA              |  |
| Sample name      |                  |  |
| Concentration    |                  |  |
| Deposition date  | 20 Juli 2008 🗐 🔻 |  |
| Expiry date      | 20 Juli 2009 🗐 🕶 |  |
| Comments         |                  |  |
| Nutrition medium |                  |  |
| Antibiotic       |                  |  |
| Source organism  | •                |  |
| Vector           |                  |  |
| Running number   |                  |  |
| Source           |                  |  |
| Biohazard class  |                  |  |
| lcon             |                  |  |
| ОК               | Cancel           |  |

Figure 75. Sample parameters dialog box.

## Note

Fields Concentration, Nutrition Medium, Antibiotic, Source organism, Vector and Running number are optional. Their activity is defined by Material type selected (see section XXX).

To configure a sample fill following fields:

• **Owner** This field contains information about the sample owner. Administrators can configure samples for every user by choosing the user name from drop-down list. Group leaders can configure samples for users from their groups using drop-down

| [    | Mary   |  |
|------|--------|--|
|      | Mary   |  |
|      | User 5 |  |
| list | User 6 |  |

. Users can configure their own samples only.

- **Material type** choose desired material type from a drop-down list. If you cannot find material type that describes your sample you can create a new one using Material type dialog (see section 2.1.1.3).
- Sample name enter your sample name here.
- Concentration it is an optional field, enter concentration if applicable

- **Deposition date** enter deposition date here. Default date is the current date of your system.
- **Expiry date** enter sample expiration date here. Default date is in one year after the current date of your system.
- Comment enter comment to better describe your sample.
- Nutrition medium it is an optional field, enter desired value.
- Antibiotic it is an optional field, choose desired value from the drop-down list or enter desired value. If you enter a value it will be automatically added to the corresponding list.
- **Source organism** it is an optional field, choose desired value from the drop-down list or enter desired value. If you enter a value it will be automatically added to the corresponding list.
- Vector it is an optional field, choose desired value from the drop-down list or enter desired value. If you enter a value it will be automatically added to the corresponding list.
- Running number it is an optional field, enter desired value.
- **Source** enter the source of your sample (e.g. own lab, collaborator, company name).
- Biohazard class enter biohazard class if applicable.
- **Icon** click on the default icon to display icon list (Fig. 76). Click on desired icon to be used to display you sample in the box.

|   | h |   |   |   |                                       |    |    |          |    |    |   |
|---|---|---|---|---|---------------------------------------|----|----|----------|----|----|---|
| 4 | 1 |   | 1 | 1 | · · · · · · · · · · · · · · · · · · · | ** | ** | **<br>** | 事事 | 20 | 3 |
|   | 1 | 7 | % | Ж | %                                     | %  | 4h | 2h       | 2h | 4ª | / |
|   | / | / | / | / | 2                                     | 80 | 80 | 山市       | 事件 | 書  | 0 |
|   | 0 | O | 0 | Y | Y                                     | Y  | 3  | Y        |    |    |   |
|   |   |   | _ |   |                                       |    |    |          | 11 |    |   |

Figure 76. Icon selection table.

Mandatory fields are Owner, Material type, Sample name, Deposition and Expiration dates.

Press OK button to create sample. It will appear in the corresponding cell. Otherwise press Cancel button.

## Note

You can open Sample properties dialog also by double click on the desired cell of the box.

Operators can change their box parameters. To do so right-click on the sample you want to modify. Click on the Change option in the context menu (Fig. 77).

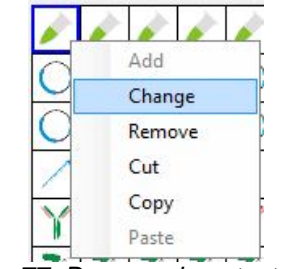

Figure 77. Box panel context menu.

Sample parameters dialog will appear (Fig. 78).

| Owner            | User 1           |
|------------------|------------------|
| Material type    | RNA              |
| Sample name      | RNA T-cells #241 |
| Concentration    | 0,5 mkg/mkl      |
| Deposition date  | 16 Juli 2008 🗐 🗖 |
| Expiry date      | 16 Juli 2013 🗐 🔻 |
| Comments         |                  |
| Nutrition medium |                  |
| Antibiotic       |                  |
| Source organism  | Human            |
| Vector           |                  |
| Running number   | 241              |
| Source           | Own lab          |
| Biohazard class  |                  |
| lcon             | ×                |
| ок               | Cancel           |

Figure 78. Sample parameters dialog.

All sample parameters can be modified without restrictions.

### **User privileges**

Administrator can modify any sample,

Group leader can modify samples of users that belong to his/her group,

User can modify only his/her own samples.

If User or Group leader right-clicks on a box that can not be modified because or user rights and error message will appear.

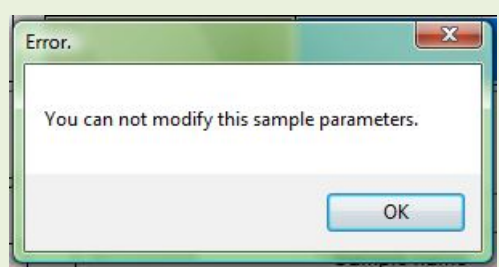

Sample parameters dialog will be displayed also after a double click on the sample.

Operator can copy, move or remove boxes.

### **User rights**

Administrator can copy, move and remove any sample

Group leader can copy, move and remove samples that belong to users of his/her group.

Users can copy, move and remove his/her own samples.

To copy a sample right-click on the sample you want to copy. A context menu (Fig. 79) will appear. Choose and click on the option Copy.

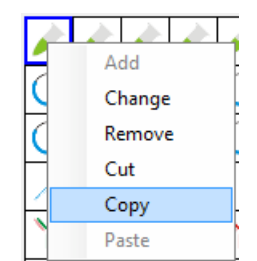

Figure 79. Box panel context menu.

Right-click on an empty cell in which you want to place the sample. A context menu (Fig. 80) will appear. Click on the option Paste. The sample will appear.

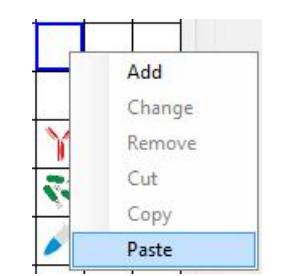

Figure 80. Box panel context menu.

To move sample right-click on the sample you want to move. A context menu (Fig. 79) will appear. Choose and click on the option Cut. Right-click on an empty cell in which you want to place the sample. A context menu (Fig. 80) will appear. Click on the option Paste. The sample will be deleted in the old location and appear in the new one.

#### Note

You can copy and move samples between different boxes, section elements and storage units.

You can use standard shortcuts for copying (Ctrl-C) cutting (Ctrl-X) and pasting (Ctrl-V) samples.

To remove sample right click on the sample you want to remove. In the context menus click on **Remove** option. A warning will appear (Fig 81) showing the number of the box you are going to remove.

| tention/Warning                           |                                     |
|-------------------------------------------|-------------------------------------|
| Are you sure you wa<br>Sample RNA T-cells | nt to rem <mark>ove?</mark><br>#241 |
| semple man i cens                         | 2010/07/20                          |

Figure 81. Sample removal warning.

Press **OK** button if you are sure you want to remove selected sample. Otherwise press **Cancel** button.

#### Attention!

You cannot undo remove action!

# 2.6. Sample

Sample panel contains information about currently selected sample (Fig. 82). In the upper part of the panel sample coordinates in the box are displayed.

| Sample position  | 1:1              |
|------------------|------------------|
| Sample owner     | User 1           |
| Material type    | RNA              |
| Sample name      | RNA T-cells #241 |
| Concentration    | 0,5 mkg/mkl      |
| Deposition date  | 16.07.2008       |
| Expiry date      | 16.07.2013       |
| Origin           | Own lab          |
| Comments         |                  |
| Nutrition medium |                  |
| Antibiotic       |                  |
| Source organism  | Human            |
| Vector           |                  |
| Running number   | 241              |
| Biohazard class  |                  |

Figure 82. Sample information panel.

# 2.7. User

Mani application workspace contains brief information about the user that is currently logged in (Fig. 83). It includes User name and user access rights.

 User name
 Mary

 Access rights
 Group leader

 Fig. 83. User information in the main application workspace

# Appendix